## 校外用户缴费操作说明

用户预约成功后,需与中心机组老师确认预约和费用信息,确认无误后方可进行缴费。

1、预约单审核通过之后,预约单缴费状态为"待缴费",点击【待缴费】进行缴费,如下图:

| 理化科学实验中                  | 中心仪器管理系统                                 |           |     |           |            |          | 南西        | 合     | 日日日  | 副的物物 | 日期     | <b>**</b> | <u>2</u><br>小人中心 | ✓   | ()<br>更多 |     |
|--------------------------|------------------------------------------|-----------|-----|-----------|------------|----------|-----------|-------|------|------|--------|-----------|------------------|-----|----------|-----|
| 圖 送样预约                   | ▲ 萬瓦 / 新潮和目標把學 / 期目的特性無力印 / 光趣中達 / 項目的化单 |           |     |           |            |          |           |       |      |      |        |           |                  |     |          |     |
| 🖹 按时预约                   | 项目要托单 855                                |           |     |           |            |          |           |       |      |      |        |           |                  | 返用  |          |     |
| 图 找管理的送样预约<br>图 我管理的按时预约 | 仪器名称                                     | 预约单号      | 预约人 | 审核状态: 全   | a# v 测试状态: | 金郎 👻 应急波 | 時开始日期     | 加急申请: | 全部 🗸 | 等页显示 | R10魚 ¥ | Q捜索       |                  |     |          |     |
| 圖 现陪同的接时预约               | 预约单号                                     | 仪器        | 預約人 | 预约人手      | 机 谭照组      | 样品       | 名称 預約样品数量 | 审核和   | 态    | 测试状态 | 5      | 创建时       | 6                | 螢菇状 | ō        | 操作  |
|                          | 202309040002                             | 技术演励(仪器E  | 钱小黄 | 155156415 | 564 钱小美课题  | 8        | 1         | 审核递   | 挝    | 待漠赋  | 2      | 023-09-04 | 16:47:55         | 待缴费 |          | く展开 |
|                          | 202308290005                             | 核磁決試仪器001 | 钱小美 | 155156415 | 564 钱小美课题  | 8        | 1         | 未通    | 过    | 待漠武  | 2      | 023-08-29 | 15:41:04         | /   |          | く展开 |
|                          | 202308290004                             | 核磁決試仪器001 | 钱小美 | 155156415 | 564 钱小美课题  | 8        | 1         | 审核递   | 挝    | 待漠试  | 2      | 023-08-29 | 15:01:24         | 待缴费 |          | 《顧开 |
|                          | 202308290003                             | 核磁测试仪器001 | 钱小美 | 155156419 | 564 钱小美课题  | 8        | 1         | 侍机组   | 审核   | 待测试  | 2      | 023-08-29 | 13:28:47         |     |          | 《巖开 |
|                          | 202308290001                             | 核磁测试仪器001 | 钱小美 | 155156415 | 564 钱小美课题  | 8        | 1         | 审核递   | 挝    | 侍漢武  | 2      | 023-08-29 | 11:32:10         | 侍徽書 |          | 《顧开 |
|                          | 202308100004                             | 测试仪器1     | 钱小美 | 155156415 | 564 钱小美课题  | 8        | 1         | 审核进   | B过   | 已完成  | 2      | 023-08-10 | 13:36:00         | 已缴费 |          | 《顧开 |

2、缴费充值界面,用户选择缴费的"委托预约单"(委托预约单可同时选多个统一缴费),
 上传转账凭证之后,进行提交。中心综合办公室在后台进行审核审批,如下图:

| 理化科学实验中                                                    |                     | <b>●</b><br>前页                                                         | <b>合</b><br>工作中心 | 日日日の日日日日日日日日日日日日日日日日日日日日日日日日日日日日日日日日日日 | <u>三</u> ()<br>既約预約 | 日期 | <b>**</b> | <u>}</u><br>↑,↓₽ŵ | ↓ //<br>统计报表 | ()<br>更多 |  |    |
|------------------------------------------------------------|---------------------|------------------------------------------------------------------------|------------------|----------------------------------------|---------------------|----|-----------|-------------------|--------------|----------|--|----|
| 圖 送样预约                                                     | ★ 前页 / 项目委托单 / 充值申请 |                                                                        |                  |                                        |                     | _  |           |                   |              |          |  |    |
| 圖 按时预约                                                     | 充值申请                |                                                                        |                  |                                        |                     |    |           |                   |              |          |  | 返田 |
| 國 我管理的送样预约                                                 | 课题的                 | 1 技小美課題目 (技介用中規D)                                                      |                  |                                        |                     |    |           |                   |              |          |  |    |
| <ul> <li>截至1000000000000000000000000000000000000</li></ul> | 单位名称                | · 测试单位                                                                 |                  |                                        |                     |    |           |                   |              |          |  |    |
|                                                            | 单位脱号                | 111111                                                                 |                  |                                        |                     |    |           |                   |              |          |  |    |
|                                                            | 委托预约单               | 🛛 💟 202308290001 💟 202308290001 🗌 202308290004 🗌 202309040002 多造,最少造一项 |                  |                                        |                     |    |           |                   |              |          |  |    |
|                                                            | 徽書金額                | 6                                                                      |                  |                                        |                     |    |           |                   |              |          |  |    |
|                                                            | 转账凭证图片              |                                                                        |                  |                                        |                     |    |           |                   |              |          |  |    |
|                                                            |                     | 根行线继续证上传、常用图片格式均可                                                      |                  |                                        |                     |    |           |                   |              |          |  |    |
|                                                            |                     | #文<br>近回                                                               |                  |                                        |                     |    |           |                   |              |          |  |    |

3、提交缴费申请后,预约单缴费状态为"待审批"状态,中心综合办公室审批之后为"已缴费"状态,如下图:

| 理化科学实验中                  | 中心仪器管理系统                             | E         |         |             |                           |               | <b>●</b><br>第页 | 合 目目<br>1作中心 (X器預約) | 日 日<br>我的帮助 我的弟 |                     | ▶ · · · · · · · · · · · · · · · · · · · |     |
|--------------------------|--------------------------------------|-----------|---------|-------------|---------------------------|---------------|----------------|---------------------|-----------------|---------------------|-----------------------------------------|-----|
| 🖻 送样预约                   | ▲ 氟页 / 数任记录 / 项用记录 / 项目数托单详确 / 项目数托单 |           |         |             |                           |               |                |                     |                 |                     |                                         |     |
| 圖 按时预约                   | 项目委托单                                |           |         |             |                           |               |                |                     |                 |                     |                                         | 透田  |
| 圖 我管理的送样预约<br>圖 我管理的按时预约 | 仪器名称                                 | 5049      | 1993.A. | 审核状态: 全部    | <ul> <li>労ば状态:</li> </ul> | 全都 🔹 点击选择开始日期 | 点击选择结束日期       | 加急申请: 全部 >          | 每页显示10条         | ▼ Q搜索               |                                         |     |
| 圖 我陪同的接时预约               | 预约单号                                 | 仪器        | 预约人     | 预约人手机       | 课题组                       | 样品名称          | 預約样品數量         | 审核状态                | 海动状态            | 创建时间                | 傲费状态                                    | 操作  |
|                          | 202309040002                         | 技术测试仪器E   | 钱小美     | 15515641564 | 线小美课题组                    |               | 1              | 审核通过                | 待测试             | 2023-09-04 16:47:55 | 待審费                                     | 《厭开 |
|                          | 202308290005                         | 核磁测试仪器001 | 钱小美     | 15515641564 | 钱小美课题组                    |               | 1              | 未通过                 | 侍测试             | 2023-08-29 15:41:04 |                                         | く配开 |
|                          | 202308290004                         | 核磁测试仪器001 | 钱小美     | 15515641564 | 线小美课题组                    |               | 1              | 审核通过                | 待测试             | 2023-08-29 15:01:24 | 待账费                                     | 《厭开 |
|                          | 202308290003                         | 核磁测试仪器001 | 钱小美     | 15515641564 | 钱小美课题组                    |               | 1              | 待机组审核               | 侍房试             | 2023-08-29 13:28:47 |                                         | 《厭开 |
|                          | 202308290001                         | 核磁测试仪器001 | 钱小美     | 15515641564 | 线小美课题组                    |               | 1              | 审核通过                | 待测试             | 2023-08-29 11:32:10 | 待审批                                     | 《服开 |
|                          | 202308100004                         | 测试仪器1     | 钱小美     | 15515641564 | 钱小美课题组                    |               | 1              | 审核通过                | 已完成             | 2023-08-10 13:36:00 | 已缴费                                     | 《服开 |

4、缴费后机组老师安排实验,实验完成后将测试结果提供给用户,用户可在预约单界面,点击【下载实验文件】进行下载,如下图:

| 理化科学实验中                  | 中心仪器管理系统                                  | E              |         |             |            |            | •        |               |             | L 🗶                 |               |            |
|--------------------------|-------------------------------------------|----------------|---------|-------------|------------|------------|----------|---------------|-------------|---------------------|---------------|------------|
| 蘭 送样预约                   | ★ 首页 / 委托记录 /                             | 使用记录 / 项目委托单详情 | / 项目委托单 |             |            |            | Щ.A.     | T0:40 (08693) | BRUNGI BRUS | ARE WORDE YYAHAO    | MITHOR DUP    | Ŧ          |
| 圖 脓时预约                   | 项目委托单                                     |                |         |             |            |            |          |               |             |                     |               | 返用         |
| 圖 我管理的送样预约<br>圖 我管理的按时预约 | Q) (1) (1) (1) (1) (1) (1) (1) (1) (1) (1 | 33244-0        | 预约人     | 审核状态: 全部    | ▼ 第述状态: 全部 | ♥ 原由选择开始日期 | 点击远岸地来日期 | 加急申请: 全部 >    | 每页显示10条     | ✓ (19)              |               |            |
| 圖 我隔网的技时预约               | 預約单号                                      | (22)           | 預約人     | 预约人手机       | 译题组        | 样品名称       | 預約样品設量   | 审核状态          | 20544425    | Fittane             | 懲務状态          | 操作         |
|                          | 202309040002                              | 技术测试仪器E        | 载小美     | 15515641564 | 钱小美深题组     |            | 1        | 审核通过          | 待用试         | 2023-09-04 16:47:55 | 待徽票           | く展开        |
|                          | 202308290005                              | 核磁測試仪器001      | 钱小茵     | 15515641564 | 钱小美课题组     |            | 1        | 未通过           | 待阅试         | 2023-08-29 15:41:04 |               | く展开        |
|                          | 202308290004                              | 核磁測式仪器001      | 钱小美     | 15515641564 | 钱小美课题组     |            | 1        | 审核通过          | 待测试         | 2023-08-29 15:01:24 | 待缴费           | < 188.7F   |
|                          | 202308290003                              | 核磁測試仪器001      | 钱小美     | 15515641564 | 城小美漂题组     |            | 1        | 待机组审核         | 待商试         | 2023-08-29 13:28:47 |               | < 2037千    |
|                          | 202308290001                              | 核磁測式仪器001      | 钱小黄     | 15515641564 | 核小前課题组     |            | 1        | 审核通过          | 待阅试         | 2023-08-29 11:32:10 | 待审批           | く展开        |
|                          | 202308100004                              | 测试仪器1          | 钱小美     | 15515641564 | 核小美课题组     |            | 1        | 审核通过          | 已完成         | 2023-08-10 13:36:00 | 已總票           | ~838       |
|                          | 202308100002                              | 测试仪器1          | 钱小美     | 15515641564 | 城小美漂题组     |            | 1        | 审核通过          | 已完成         | 2023-08-10 11:22:51 | 洋橋            | 1          |
|                          | 202308100001                              | 测动仪器1          | 毯小美     | 15515641564 | 核小黄漆题组     |            | 1        | 审核通过          | (6)Rid      | 2023-08-10 11:18:30 | <b>再次</b> 983 | 1          |
|                          | 202308090005                              | 测试仪器1          | 钱小美     | 15515641564 | 核小美课题组     |            | 1        | 审核通过          | 传用法         | 2023-08-09 14:10:57 | 打印模托单         | _ 1        |
|                          | 202308090004                              | 测验的公器1         | 载小典     | 15515641564 | 线小美漂题组     |            | 1        | 待机迅审核         | 传用试         | 2023-08-09 13:33:23 | 下顧実验文(        | <u>ا</u> ا |
|                          | 第1页/共有4页 , 共31条                           | ,当前显示第1-10条    |         |             |            |            |          |               |             | 1 2                 | 打印形式湯         | n<br>—以 水页 |

## 5、审批通过的缴费申请,可在详情中查看电子发票信息,如下图:

| ▲ 首页 / 项目委托         | 单 / 编辑课题组 / 我的课题     | 组 / 缴费申请记录         | 详情 / 缴费申讨  | 青记录      |       |                              |                                                               |                                        |          |
|---------------------|----------------------|--------------------|------------|----------|-------|------------------------------|---------------------------------------------------------------|----------------------------------------|----------|
| 缴费申请记录              | 【校外01课题组】            |                    |            |          |       |                              |                                                               | 发                                      | 起申请 返回   |
| 状态 🗸 排              | <b>新市</b> 卡号 指标-     | 卡号负责人或申请人          | 每页显示10条    | • Q      | 雙索    |                              |                                                               |                                        |          |
|                     | 所属院                  | 缴费金额               | 转账凭证号      | 申请人      | 审批人   | 状态                           | 申请时间                                                          | 审批时间                                   | 操作       |
|                     | 校外                   | 100                | 25663      | 校外01     | 系统管理员 | 审批通过                         | 2023-08-29 20:48:04                                           | 2023-08-29                             | ∨收起      |
|                     | 校外                   | 375                | 1255       | 校外01     | 系统管理员 | 审批通过                         | 2023-08-16 10:29:51                                           | 洋情<br>20 <mark>2</mark>                |          |
|                     | 校外                   | 110                | 1253       | 校外01     | 系统管理员 | 审批通过                         | 2023-08-14 09:36:26                                           | 2023-08-14                             | く展开      |
|                     | 校外                   | 225                | 34567      | 校外01     | 系统管理员 | 审批通过                         | 2023-08-12 14:15:07                                           | 2023-08-12                             | 〈展开      |
| 中国 术                | 大学 > 化学与材料科学学院       | 225                | 25600      | 校外01     | 系统管理员 | 审批通过                         | 2023-07-17 08:38:01                                           | 2023-07-18                             | く展开      |
| 校外                  | > 安徽中医药大学            | 1200               | 1235       | 校外01     | 系统管理员 | 审批通过                         | 2023-05-25 14:35:15                                           | 2023-05-25                             | く展开      |
| 第1页/共有1页, 共6        | 条,当前显示第1-6条          |                    |            |          |       |                              |                                                               |                                        |          |
| 理化科学实验中             | <sup>,</sup> 心仪器管理系统 |                    |            |          |       | 日日           印心         仪器预约 | L         L         L           我的预约         我的实验         课题组 | ▲ //////////////////////////////////// | ()<br>更多 |
| 单 我的课题组             | ♠ 首页 / 项目委托单 / 编辑    | 课题组 / 我的课题组        | 1 / 缴费申请记录 | : / 缴费申请 | 记录详情  |                              |                                                               |                                        |          |
| ▲ 我管理的课题组           | 缴费申请记录详情【校           | 孙01课题组】            |            |          |       |                              |                                                               |                                        |          |
| 4 我所在的课题组           | 课题组 课题组              |                    |            |          |       |                              |                                                               |                                        |          |
| ▲ 我申请的课题组           | 所属院                  |                    |            |          |       |                              |                                                               |                                        |          |
| - VIXV&FLICTICUT-25 | 徽费金额                 | 100.00             |            |          |       |                              |                                                               |                                        |          |
|                     | 委托预约单                | 2023 0057          |            |          |       |                              |                                                               |                                        |          |
|                     | 申请人                  | 校外01               |            |          |       |                              |                                                               |                                        |          |
|                     | 申请时间                 | 2023-08-29 20:48:0 | 4          |          |       |                              |                                                               |                                        |          |
|                     | 转账凭证图片               |                    |            |          |       |                              |                                                               |                                        |          |
|                     | 电子发票                 |                    |            |          |       |                              |                                                               |                                        |          |
|                     | 审批人                  | 系统管理员              |            |          |       |                              |                                                               |                                        |          |
|                     | 审批时间                 | 2023-08-29         |            |          |       |                              |                                                               |                                        |          |
|                     | 备注                   |                    |            |          |       |                              |                                                               |                                        |          |
|                     | 状态                   | 宙批通过               |            |          |       |                              |                                                               |                                        |          |